# 瞭解Cisco IOS XE路由器上的CEF並對其進行故 障排除

### 目錄

<u>簡介</u> <u>Cisco IOS XE平台上的CEF行為</u> <u>檢查CEF鄰接關係</u> <u>觀察到的常見現象</u> 結論

## 簡介

本檔案介紹基於Cisco IOS® XE的裝置上的Cisco快速<sup>轉</sup>送(CEF)功能。與其他Cisco路由器不同,基於Cisco IOS XE的路由器不僅在硬體方面而且在軟體方面都是模組化的。由於這種性質,大多數功能和協定的行為也略有不同。您還將看到如何在基於Cisco IOS XE的裝置上維護CEF表,以及如何 根據Cisco IOS XE平台上的CEF更新來管理大邊界網關協定(BGP)表。

## Cisco IOS XE平台上的CEF行為

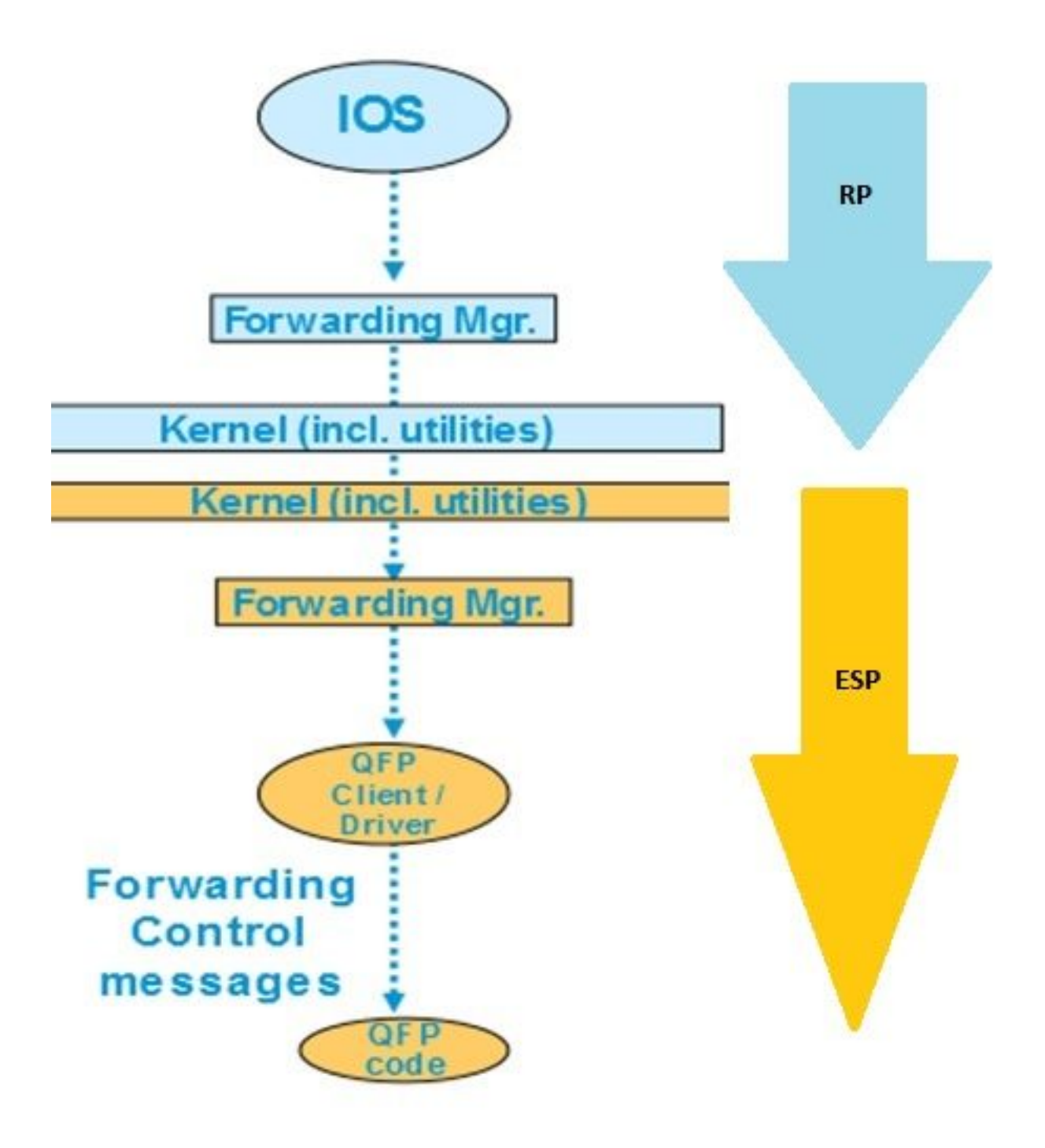

XE平台內的

CEF表更新

在Cisco IOS XE裝置(如ASR1000)上,控制平面與轉發平面是分開的。每當需要將任何更新從控 制平面傳遞到資料平面時,它都必須通過流程圖中顯示的資料流。例如,對於CEF,每當在控制平 面上學習到任何字首時,此更新都會從控制平面(IOSd)傳遞到控制平面(FMAN-RP)的轉發管理器。 控制平面上的轉送管理器使用核心實用程式(如Ismpi、超傳輸(HT)連結等),以將更新傳遞到轉送平 面(ESP)轉送管理器(FMAN-FP)。轉送管理器將更新傳送到量子流處理器(QFP),該處理器對 QFP微碼進行程式設計,以便最終對QFP子系統程式設計,該子系統在Cisco Aggregation Services Router(ASR)裝置中執行資料包的實際轉送。

可以使用各種命令檢查這些軟體模組中的CEF更新。這是分步進行的。

若要檢查控制平面上的CEF:

#### Router#show ip cef

| Prefix        | Next Hop   | Interface            |
|---------------|------------|----------------------|
| 0.0.0/0       | no route   |                      |
| 0.0.0/8       | drop       |                      |
| 0.0.0/32      | receive    |                      |
| 1.1.1/32      | 10.10.10.1 | GigabitEthernet0/0/0 |
| 2.2.2/32      | receive    | Loopback1            |
| 10.10.10.0/24 | attached   | GigabitEthernet0/0/0 |
| 10.10.10.0/32 | receive    | GigabitEthernet0/0/0 |

#### Router#show platform software ip rp active cef summary

Forwarding Table Summary

| Name    | VRF id | Table id | Protocol | Prefixes | State                 |
|---------|--------|----------|----------|----------|-----------------------|
| Default | 0      | 0        | IPv4     | 20       | OM handle: 0x404a4df8 |

Router#**show platform software ip rp active cef detail** Forwarding Table

0.0.0/0 -> OBJ\_ADJ\_NOROUTE (0), urpf: 5 Prefix Flags: Default, Default route handler OM handle: 0x404a91e8

0.0.0.0/8 -> OBJ\_ADJ\_DROP (0), urpf: 13
Prefix Flags: unknown
OM handle: 0x404bd5e8

0.0.0/32 -> OBJ\_ADJ\_RECEIVE (0), urpf: 12
Prefix Flags: Receive
OM handle: 0x404bd298

1.1.1.1/32 -> OBJ\_ADJACENCY (16), urpf: 20
Prefix Flags: unknown
OM handle: 0x404fec70

#### 若要檢查轉送平面(ESP)中的CEF詳細資訊:

Router#**show platform software ip fp active cef detail** Forwarding Table

0.0.0.0/0 -> OBJ\_ADJ\_NOROUTE (0), urpf: 5 Prefix Flags: Default, Default route handler aom id: 73, HW handle: 0x4310df8 (created)

0.0.0.0/8 -> OBJ\_ADJ\_DROP (0), urpf: 13 Prefix Flags: unknown aom id: 90, HW handle: 0x4362cd8 (created)

0.0.0/32 -> OBJ\_ADJ\_RECEIVE (0), urpf: 12 Prefix Flags: Receive aom id: 86, HW handle: 0x4333568 (created)

127.0.0.0/8 -> OBJ\_ADJ\_DROP (0), urpf: 13
Prefix Flags: unknown
aom id: 91, HW handle: 0x4387048 (created)

224.0.0.0/4 -> OBJ\_ADJ\_DROP (0), urpf: 13 Prefix Flags: unknown aom id: 92, HW handle: 0x43870d8 (created)

Router#show platform software ip fp active cef summary Forwarding Table Summary

 Name
 VRF id Table id
 Protocol
 Prefixes
 State

 Default
 0
 0
 IPv4
 20
 hw: 0x43010a8 (created)

 當您在裝置上遇到CEF問題時,也可以使用這些命令。例如,雖然路由已獲知,但字首不可訪問。

 您可以挖掘所有模組,檢視是否正確更新了所有CEF表。

### 檢查CEF鄰接關係

通過類似方式,您可以進一步檢查CEF鄰接表以獲取有關相鄰字首的所有第2層資訊。

若要檢查控制平面上的CEF鄰接關係:

#### Router#show adjacency gigabitEthernet 0/0/0 detail

| Interface            | Address                              |  |  |  |  |  |
|----------------------|--------------------------------------|--|--|--|--|--|
| GigabitEthernet0/0/0 | 10.10.10(11)                         |  |  |  |  |  |
|                      | 72772 packets, 4622727 bytes         |  |  |  |  |  |
|                      | epoch 0                              |  |  |  |  |  |
|                      | sourced in sev-epoch 0               |  |  |  |  |  |
|                      | Encap length 14                      |  |  |  |  |  |
|                      | 0062EC6B89000062EC6BEC000800         |  |  |  |  |  |
|                      | L2 destination address byte offset ( |  |  |  |  |  |
|                      | L2 destination address byte length 6 |  |  |  |  |  |
|                      | Link-type after encap: ip            |  |  |  |  |  |
|                      | ARP                                  |  |  |  |  |  |
|                      | Interface<br>GigabitEthernet0/0/0    |  |  |  |  |  |

Router#show platform software adjacency rp active Number of adjacency objects: 4

Adjacency id: 0x10 (16)
Interface: GigabitEthernet0/0/0, IF index: 8, Link Type: MCP\_LINK\_IP
Encap: 0:62:ec:6b:89:0:0:62:ec:6b:ec:0:8:0
Encap Length: 14, Encap Type: MCP\_ET\_ARPA, MTU: 1500
Flags: no-13-inject
Incomplete behavior type: None
Fixup: unknown
Fixup\_Flags\_2: unknown
Nexthop addr: 10.10.10.1
IP FRR MCP\_ADJ\_IPFRR\_NONE 0
OM handle: 0x404ea1d8

您需要記下鄰接關係ID,才能檢查轉發平面中有關此特定鄰接關係的詳細資訊。在這種情況下,**鄰** 接ID為16。

若要檢查轉發平面上的CEF鄰接關係:

Router#show platform software adjacency fp active index 16

Number of adjacency objects: 4

Adjacency id: 0x10 (16)
Interface: GigabitEthernet0/0/0, IF index: 8, Link Type: MCP\_LINK\_IP
Encap: 0:62:ec:6b:89:0:0:62:ec:6b:ec:0:8:0
Encap Length: 14, Encap Type: MCP\_ET\_ARPA, MTU: 1500
Flags: no-l3-inject
Incomplete behavior type: None
Fixup: unknown
Fixup\_Flags\_2: unknown
Nexthop addr: 10.10.10.1
IP FRR MCP\_ADJ\_IPFRR\_NONE 0
aom id: 114, HW handle: 0x43ae148 (created)

在這裡,您可以看到CEF鄰接資訊已填充到FP上的轉發管理器(FMAN)中。FMAN FP將此資訊傳送 到QFP客戶端驅動程式,該驅動程式對QFP轉發表進行程式設計,該轉發表最終將用於轉發。從上 一個命令複製硬體控制代碼以檢查QFP上的轉發資訊。

Router#show pla hard qfp act feature cef-mpls adjacency handle 0x43ae148 Adj Type: : IPV4 Adjacency Encap Len: : 14 L3 MTU: : 1500 Adj Flags: : 0 Fixup Flags: : 0 Output UIDB: : Interface Name: GigabitEthernet0/0/0 Encap: : 00 62 ec 6b 89 00 00 62 ec 6b ec 00 08 00 Next Hop Address: : 10.10.10.1 Lisp Fixup HW Ptr: : 0x767b28f0 Next HW OCE Ptr: : 00000000 CM HW Ptr:: 946947588 Fixup\_Falgs\_2: : 0 在這裡,您知道所有鄰接表都正確更新,並且路由器已準備好轉發。然而,隔離的整個過程需要大 量命令,並且需要瞭解一定級別的模組化架構。因此,為了簡化這一過程,最近引入了一個命令 ,它提供來自所有模組的統一資訊。

**附註**:對於路由表長的裝置,此命令可能需要幾分鐘才能運行。

命令是show ip cef platform detail。

### 觀察到的常見現象

對於在路由器上獲知大量字首的所有Cisco IOX XE模組化裝置,通常需要一些時間對所有轉發模組 中的所有字首進行程式設計。這經常出現在位於提供商邊緣的路由器上,它們從ISP獲取完整的 BGP路由表。

在技術支援中心,很少收到這樣的情況:在BGP會話啟動後,甚至在路由表中更新BGP路由後,字 首仍會暫時無法訪問。一般情況下,需要20到30秒鐘,且取決於路由器平台來對這些字首執行 ping。例如,以下是一個測試案例:

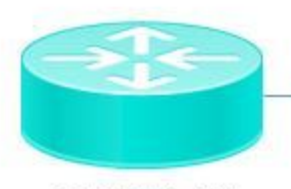

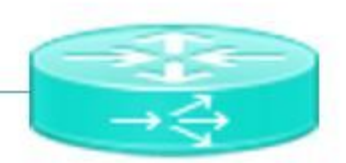

ASR1002-HX

Pagent running on Cisco 3900

Pagent是一種流量生成器工具,用於將100萬條BGP路由推送到ASR1002HX路由器。

此處您會看到,即使是在裝置上學習了BGP路由並且控制平面CEF表已更新,內部網路也無法 ping學習的字首數秒鐘。根據CEF討論,您顯然需要在每個軟體模組上更新CEF條目。您可以在此 特定情況下看到此行為的一個後果,其中由於ESP轉發表中未更新字首而無法訪問字首。以下是 ASR1002HX的一些輸出以供參考。

BGP表更新了全部一百萬條路由。

Router#show ip bgp summary

BGP router identifier 1.1.1.1, local AS number 100 BGP table version is 1, main routing table version 1 1000002 network entries using 248000496 bytes of memory 100002/0 BGP path/bestpath attribute entries using 26400528 bytes of memory 100000 BGP AS-PATH entries using 5402100 bytes of memory 0 BGP route-map cache entries using 0 bytes of memory 0 BGP filter-list cache entries using 0 bytes of memory BGP using 407803380 total bytes of memory BGP activity 8355774/7355772 prefixes, 9438985/8438983 paths, scan interval 60 secs

| Neighbor   | V | AS  | MsgRcvd Ms | sgSent   | TblVer | InQ O | utQ |            |
|------------|---|-----|------------|----------|--------|-------|-----|------------|
| Up/Down    |   |     | St         | tate/Pf: | xRcd   |       |     |            |
| 10.10.10.2 | 4 | 100 | 5          | 2        |        | 1     | 0   | 0          |
| 00:00:58   |   |     |            |          | 1      |       |     |            |
| 20.20.20.2 | 4 | 100 | 100002     | 3        |        | 1     | 0   | 0 00:01:02 |
|            |   |     | 1000000    |          |        |       |     |            |

#### 雖然BGP表有100萬個字首,但轉發管理器CEF表只獲得了48613字首。

#### 如果等待20-30秒,則會看到帶有一百萬個字首的完全更新的FP CEF表。

| Router#show plats | Eorm soft | ware ip fp a | active cef summary | t        |                         |
|-------------------|-----------|--------------|--------------------|----------|-------------------------|
| Forwarding Table  | Summary   |              |                    |          |                         |
| Name              | VRF id    | Table id     | Protocol           | Prefixes | State                   |
| Default           | 0         | 0            | IPv4               | 48613    | hw: 0x2edce98 (created) |

結論

處理基於Cisco IOS XE的模組化架構裝置轉發相關問題時,必須驗證來自所有軟體模組的轉發表相 關資訊。解釋的BGP方案可視為此平台的預期行為,因為裝置更新所有軟體模組中的字首需要幾秒 鐘。